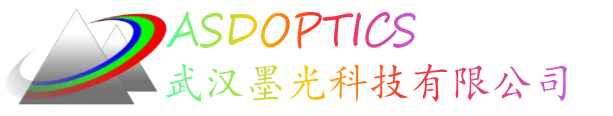

# 与zemax软件互通, 提升设计性能

## SYNOPSYS光学设计软件

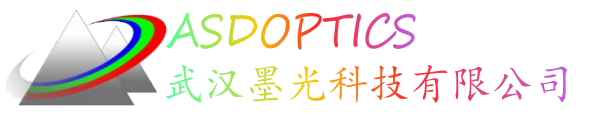

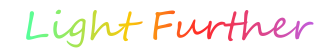

概述

- 透镜C9L1.RLE二维图及其调制传输函数
- 执行宏优化
- 模拟退火
- AED自动元件删除
- AEI自动元件插入
- MRG真正玻璃菜单
- MMF调制传输函数

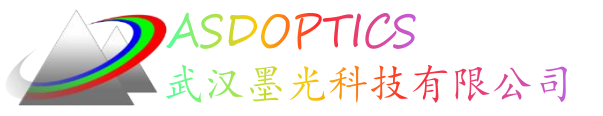

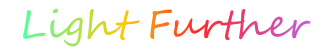

思路

- 先导入ZEMAX设计文件,进行优化;
- 改变结构: 先自动删除一片
- 在此改变结构: 自动增加一片

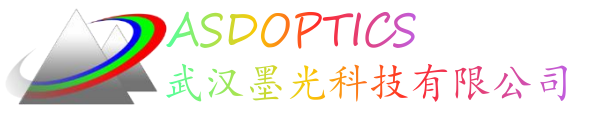

设置工作目录

#### • 选择Dbook-II 工作目录

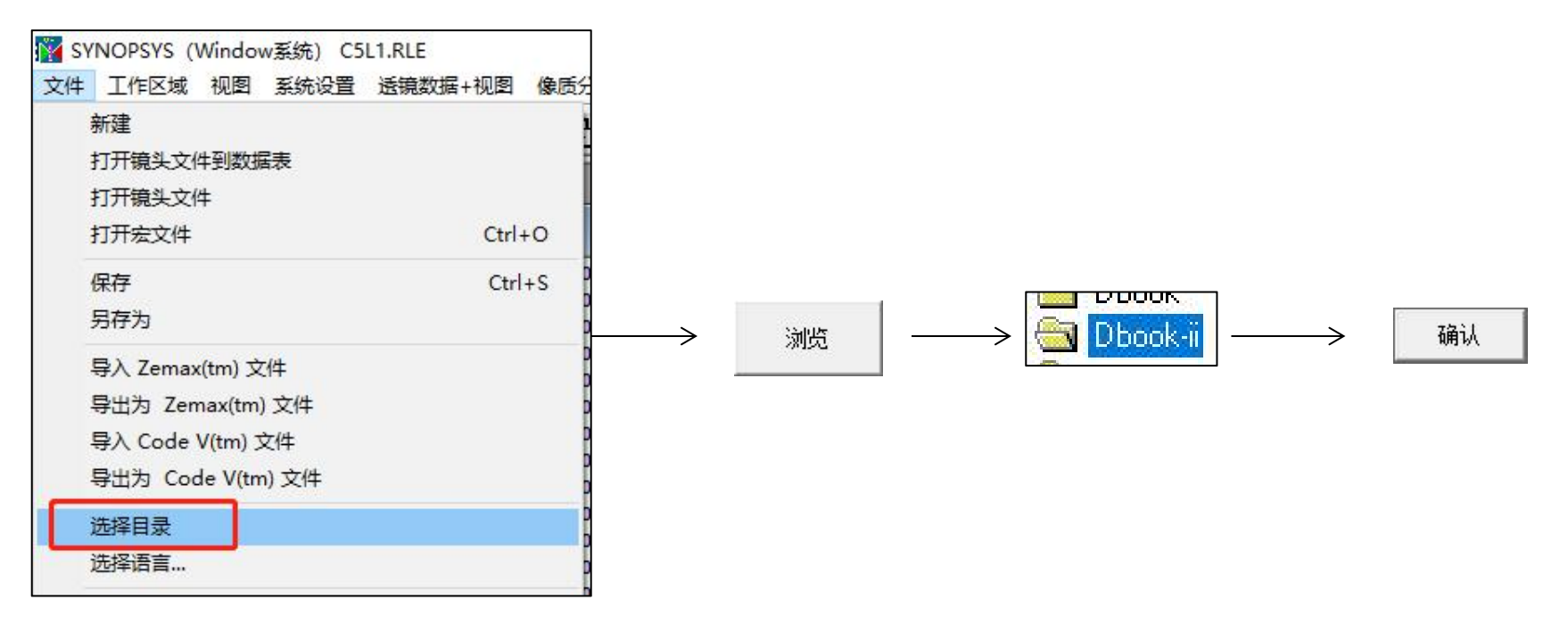

参考Donald Dilworth《Lens Design(Second Edition) Automatic and quasiautonomous computational methods and techniques》第7章

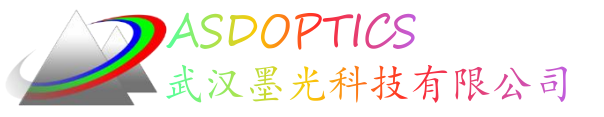

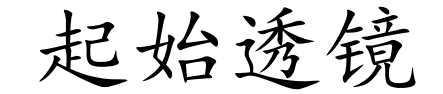

• 点击Open按钮≤,选择C9L1.RLE,点击PAD按钮≤。

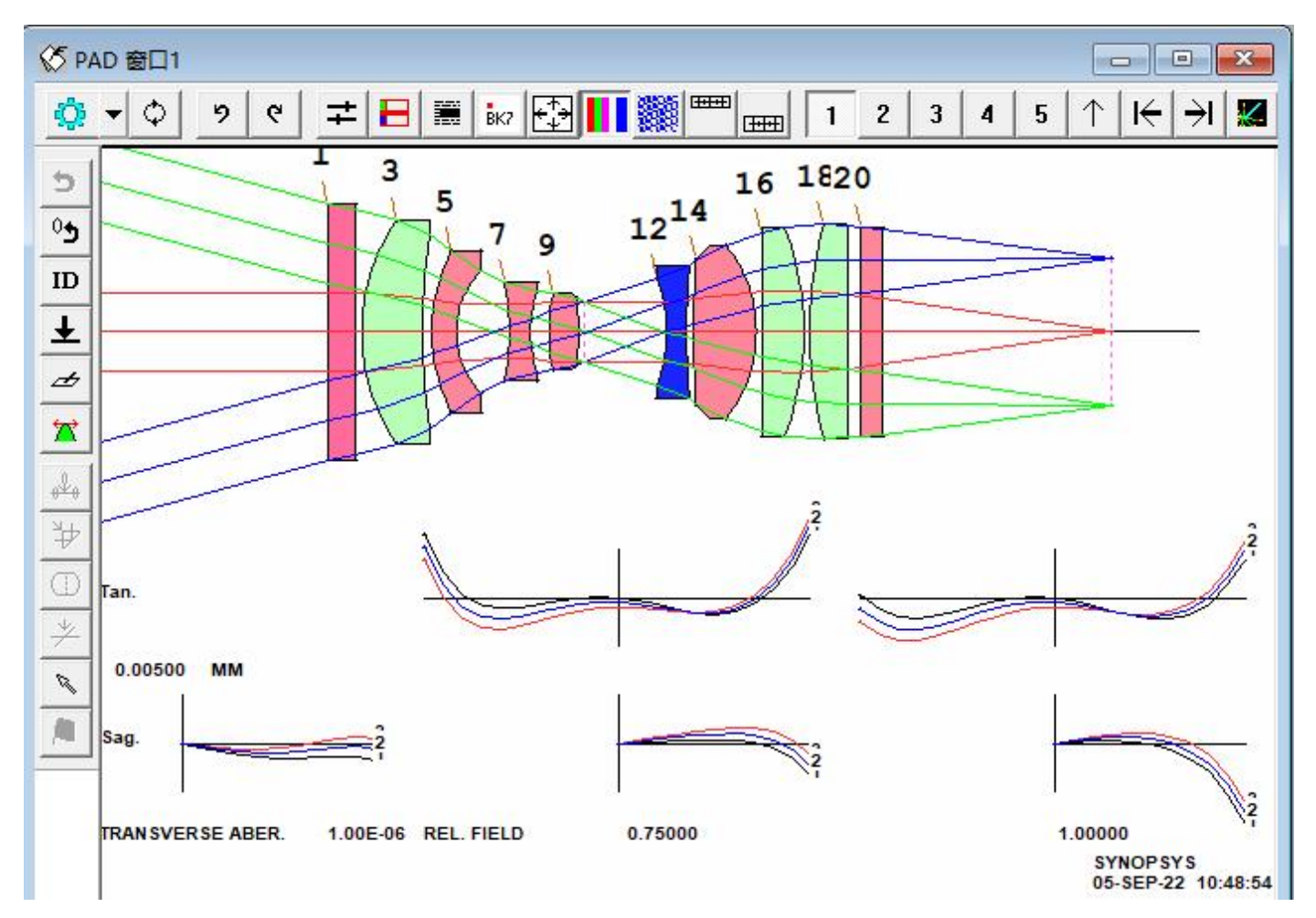

2022-9-22 Copyright © Wuhan Asdoptics Science And Technology Co.,Ltd

slide 5

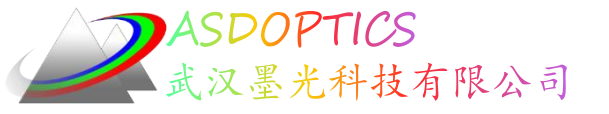

• 这里是镜头文件:

RLE ID EXAMPLE LENS 53 WAVL .7150000 .7100000 .7050000 CORDER 1 3 2 APS -11 TEMPERATURE 30.0000 WAP 3 GT7 UNITS MM OBB 0.000000 15.20000 6.24500 -13.54114 0.00000 0.00000 6.24500 0 AIR 1 CV 0.00000000000 TH 4.5000000 1 N1 1.45505601 N2 1.45516542 N3 1.45527657 1 DNDT 1.090E-05 9.960E-06 9.700E-06 3.65000E-01 5.46000E-01 6.44000E-01 1 CTE 0.50000E-06 1 GTB U 'FUSILICA' 2 CV 0.000000000000 TH 1.00000000 AIR 3 RAD 31.30000000000 TH 9.8000000 3 N1 1.73585988 N2 1.73610163 N3 1.73634814 3 CTE 0.806000E-05 3 GTB S 'N-LAF2' 4 RAD 111.90000000000 TH 1.50000000 AIR

2022-9-22 Copyright © Wuhan Asdoptics Science And Technology Co.,Ltd

slide 6

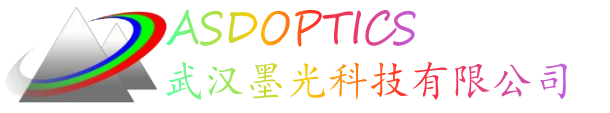

5 RAD 28.210000000000 TH 4.00000000 5 N1 1.51269554 N2 1.51282313 N3 1.51295285 5 CTE 0.710000E-05 5 GTB S 'N-BK7' rad 14.260000000000 TH 8.5000000 6 AIR RAD -46.160000000000TH 3.4000000 7 7 N1 1.51269554 N2 1.51282313 N3 1.51295285 7 CTE 0.710000E-05 7 GTB S 'N-BK7' 8 RAD 19.30000000000 TH 3.0000000 ATR 9 RAD 28.14000000000 TH 4.8000000 9 N1 1.51269554 N2 1.51282313 N3 1.51295285 0.710000E-05 9 CTE 9 GTB S 'N-BK7' 10 RAD -47.00000000000000 1.0000000 ATR 11 CAO 4.90993000 0.0000000 0.0000000 11 CV 0.00000000000 TH 13.2000000 ATR 12 RAD -24.200000000000TH 3.2000000 12 N1 1.83018573 N2 1.83066058 N3 1.83114590 12 CTE 0.846000E-05 12 GTB S 'N-SF57' 13 AIR

2022-9-22 Copyright © Wuhan Asdoptics Science And Technology Co.,Ltd

slide 7

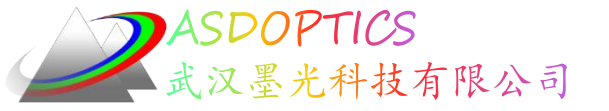

| 14<br>14 | RAD<br>N1 1 512                           | 269.000000000000000000000000000000000000 | 10.00000   | 000      |     |     |
|----------|-------------------------------------------|------------------------------------------|------------|----------|-----|-----|
| 14       | CTE                                       | 0.710000E-05                             | 1.012902   | .00      |     |     |
| 14       | GTB S                                     | 'N-BK7'                                  |            |          |     |     |
| 15       | RAD                                       | -22.62000000000TH                        | 1.000000   | 000      | AIR |     |
| 16       | RAD                                       | -1000.000000000000                       | TH         | 6.700000 | 000 |     |
| 16       | N1 1.735                                  | 85988 N2 1.73610163 N3                   | 1.736348   | 314      |     |     |
| 16       | CTE                                       | 0.806000E-05                             |            |          |     |     |
| 16       | GTB S                                     | 'N-LAF2'                                 |            |          |     |     |
| 17       | RAD                                       | -48.110000000000TH                       | 1.000000   | 000      | AIR |     |
| 18       | RAD                                       | 70.190000000000 TH                       | 6.200000   | 000      |     |     |
| 18       | N1 1.735                                  | 85988 N2 1.73610163 N3                   | 1.73634814 |          |     |     |
| 18       | CTE                                       | 0.806000E-05                             |            |          |     |     |
| 18       | GTB S                                     | 'N-LAF2'                                 |            |          |     |     |
| 19       | RAD                                       | -725.000000000000                        | TH         | 2.000000 | 000 | AIR |
| 20       | CV                                        | 0.00000000000 ТН                         | 3.600000   | 000      |     |     |
| 20       | N1 1.51269554 N2 1.51282313 N3 1.51295285 |                                          |            |          |     |     |
| 20       | CTE                                       | 0.710000E-05                             |            |          |     |     |
| 20       | GTB S                                     | 'N-BK7'                                  |            |          |     |     |
| 21       | CV                                        | 0.00000000000 ТН                         | 36.90500   | )000 AIR |     |     |
| 22       | CV                                        | 0.00000000000 TH                         | 0.000000   | 00 AIR   |     |     |
| END      |                                           |                                          |            |          |     |     |

2022-9-22 Copyright © Wuhan Asdoptics Science And Technology Co.,Ltd

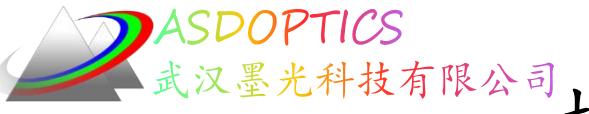

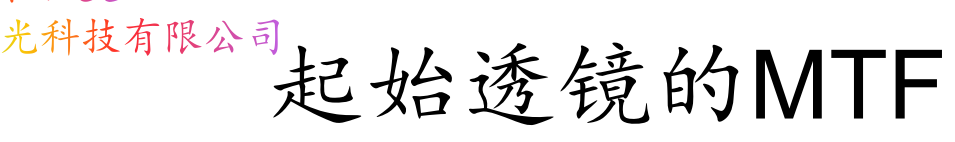

- 点击像质分析->MTF(衍射)->全视场 MTF衍射
- •颜色选项输入M,点击运行 MMF,生成MTF图

| 像质分析 优化+设计搜索 制造加工 工具+库 经典菜单 图开                                                              | 多视场衍射MTF                                                              |                                                 |
|---------------------------------------------------------------------------------------------|-----------------------------------------------------------------------|-------------------------------------------------|
| 像差<br>足迹图 (例 1 1 1 1 1 1 1 1 1 1 1 1 1 1 1 1 1 1 1                                          | _ <b>Q   Q   ¾/ [2]   ▲   ■   ●   ◎</b>   ◎   ◎<br>命令   绘图   数据       |                                                 |
| 鬼像分析<br>フロ<br>MTF (衍射)<br>行動MTF                                                             | 截止频率(FCO): 0 线/ 变米 输入 "0" 作为默认值<br>「 允许低频 (MZMTF) 仅用于分析低空间频率下的不良校正图像。 | 命令行:<br>FCO 0<br>MFF<br>ICOL M<br>HBAD 0 5 75 1 |
| MTF (几何)       >       衍射MTF(傅里叶方法)         点扩散函数       全视场衍射MTF         光扇图       多视场衍射MTF | 颜色: M (颜色编号 (ICOL) 1 - 3, P, or M) 波长 (倍数) 微米<br>视场点:                 | GBAR 0<br>PLOT                                  |
| 光线追迹<br>RMS →<br>点列图                                                                        | 73致いれば(IBAR): 0<br>分数X-初场 (GBAR): 0<br>网格 (GRID) 80 20到80             |                                                 |
| 传输计算<br>波前                                                                                  | ✓ 绘制结果 (P)                                                            | 运行MMF ?                                         |

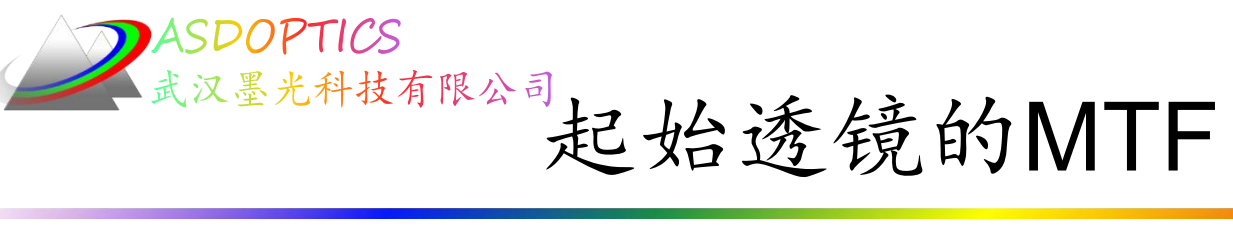

#### •在命令窗口输入 MTF plot

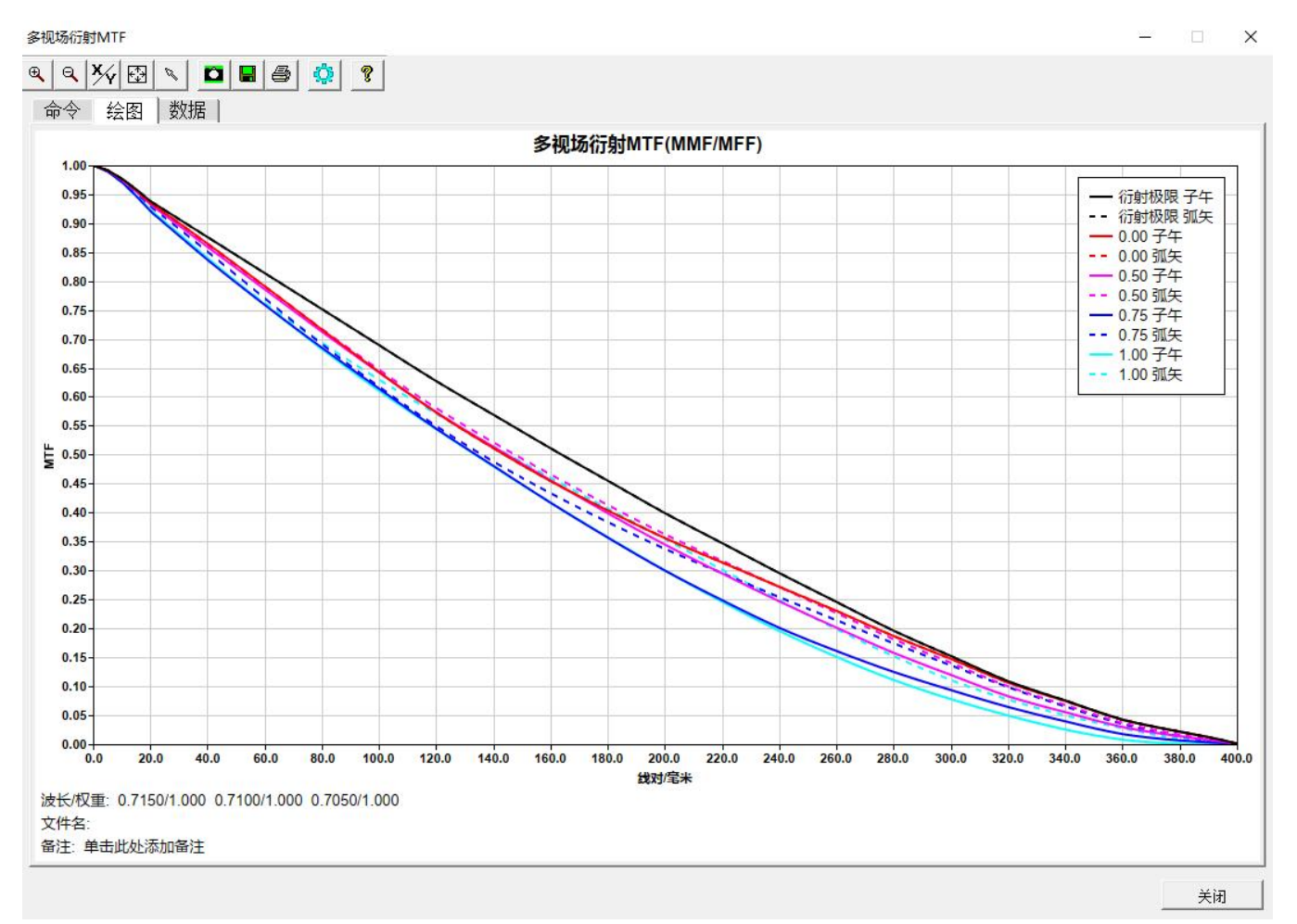

2022-9-22 Copyright © Wuhan Asdoptics Science And Technology Co., Ltd

slide 10

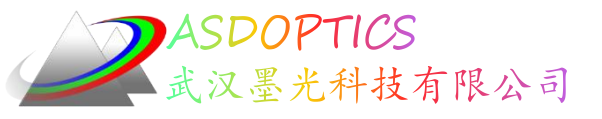

### 执行宏优化

 点击Open MACro按钮 <sup>些</sup>,选择C9M1.MAC,点击Open 打开宏,点击 ➡ 运行宏。

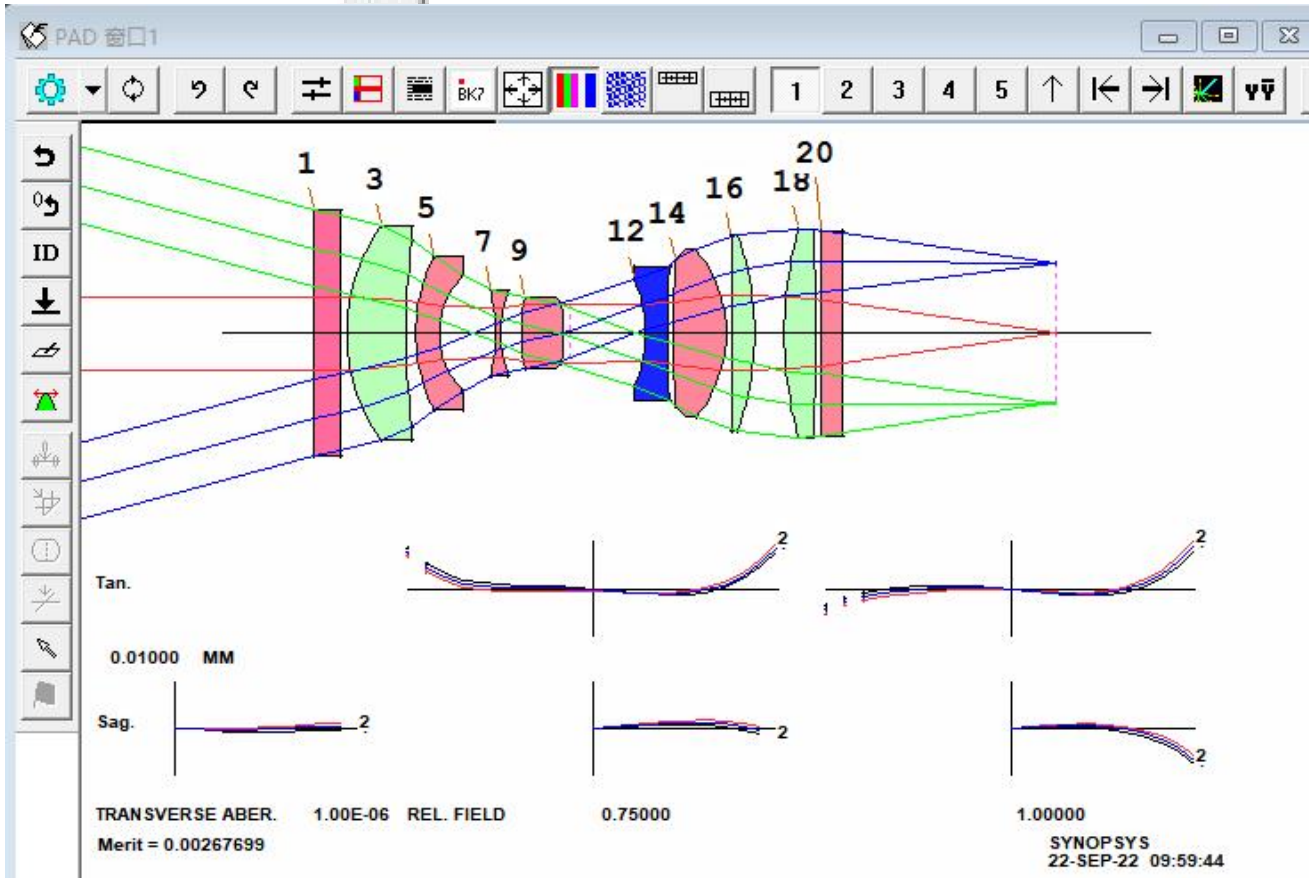

2022-9-22 Copyright © Wuhan Asdoptics Science And Technology Co.,Ltd

slide 11

Light Further

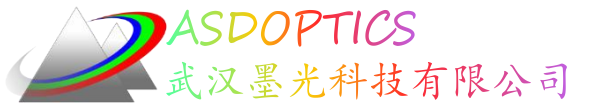

### C9M1.MAC

Light Further

#### CHG

WAP 1 19 UMC -0.14286 CFREE END

#### PANT

VY 0 YP1 VLIST RAD ALL VLIST TH ALL EXCEPT 1 LB2 END

#### AANT

AEC ACC M 89.6 1 A TOTL M 0 50 A GIHT S P YA 1 M 0 50 A GIHT S P YA .5 M 0 20 A P HH .7 GSC 0 0.1 5 M 0 GNC 0 0.05 4 M .7 GNC 0 0.05 4 M 1 END

SNAP SYNO 30 !保持输入光束的直径在视场内恒定!保持F/数!撤除止动器上的透明光圈

!让程序找到最佳的停止位置 !所有的半径都会改变 !除1和20以外,所有厚度都将改变

! 边缘厚度控制! 中心厚度控制! 保持总的镜头长度不变! 全视场控制失真

!在半视场时

!控制远心率在0.7场的时候 !在三个领域的光线网格的正确OPD

!每一次迭代都会得到快照 !优化30次循环

2022-9-22 Copyright © Wuhan Asdoptics Science And Technology Co.,Ltd

slide 12

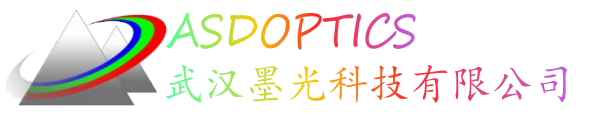

### 模拟退火

- 点击模拟退火按钮
- 退火参数(55, 2, 50), 点击OK

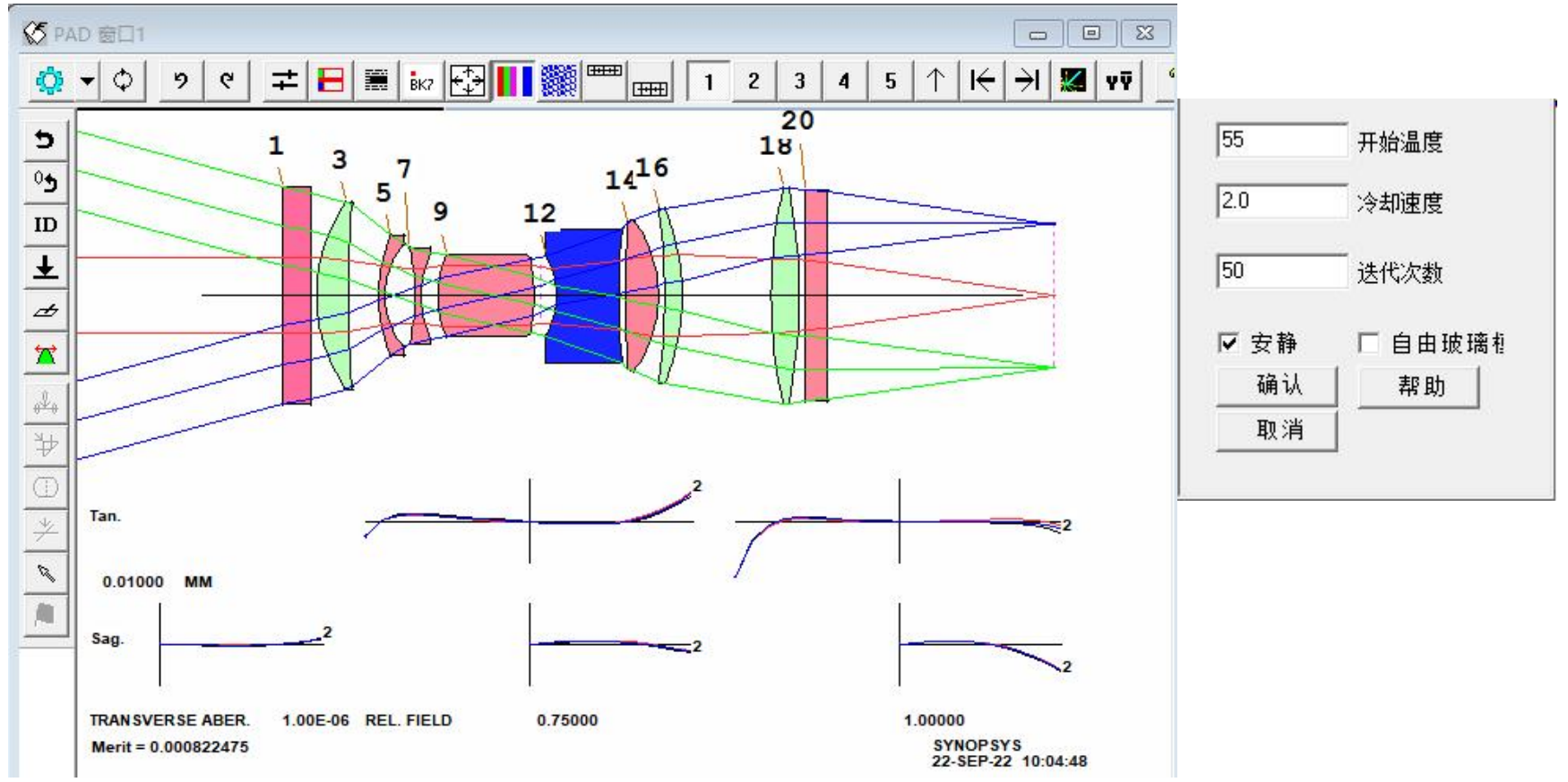

2022-9-22 Copyright © Wuhan Asdoptics Science And Technology Co.,Ltd s

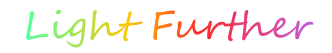

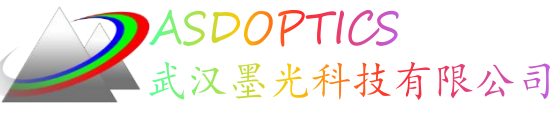

# AED自动元件删除

- 删除顶端的CHG---END文件
- 在PANT命令前加以下命令行 AED 3 Q 3 18
- AED: Automatic Element Deletion 自动元件删除。
- -3: 运行结束后最好的例子存到镜头库的位置3
- -Q: 安静模式,运行过程中Command Window中不显示运行的数据
- -319: 找到表面3和表面18之间要删除的元件

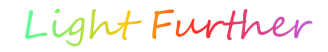

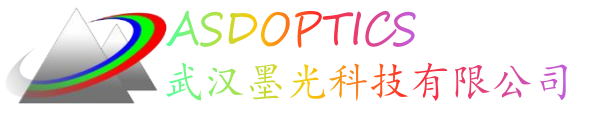

# C9M1B.MAC

#### AED 3 Q 3 18

AANT

AEC

ACC

PANT VLIST RAD ALL VLIST TH ALL EXCEPT 1 LB2 VLIST GLM 3 5 7 9 12 14 16 18 END M 0 20 A P HH .70.7 GSO 0 0.1 5 M 0 GNO 0 0.05 4 M .7 GNO 0 0.05 4 M 1 END SNAP SYNO 30

# OTL

M 89.6 1 A TOTL M 0 50 A GIHT S P YA 1 M 0 20 A P HH .7

#### 运行结果:

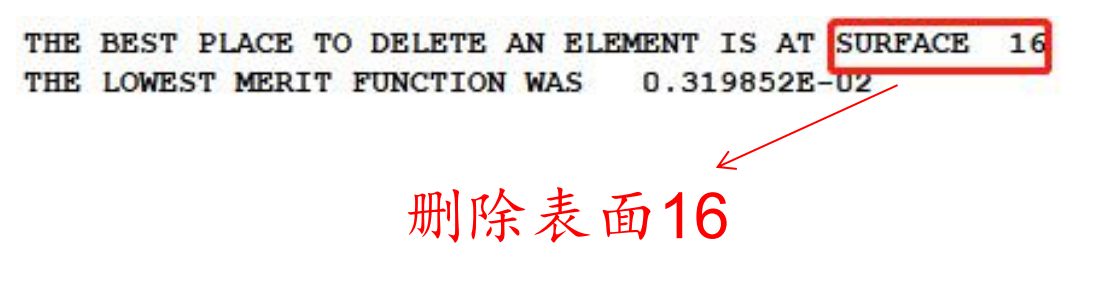

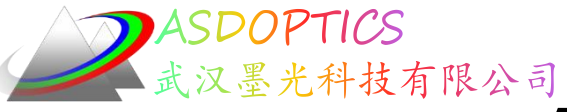

# AED自动元件删除

•运行AED之后

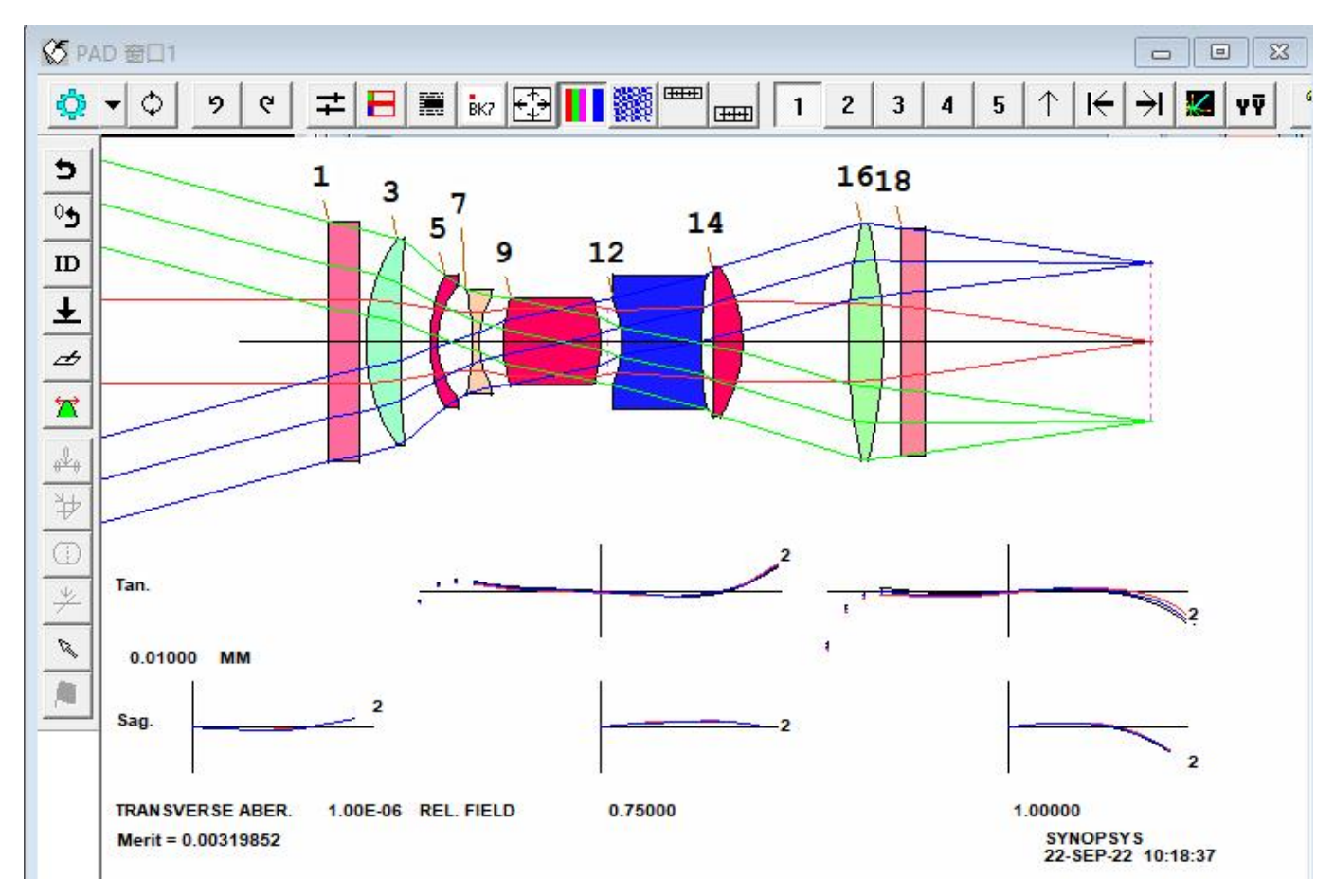

2022-9-22 Copyright © Wuhan Asdoptics Science And Technology Co.,Ltd

slide 16

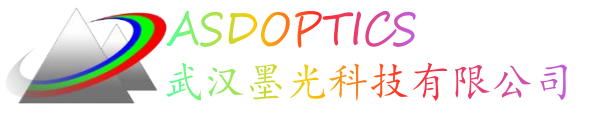

#### 将AED行注释,不会移除其他的元件。

将GLM变量声明改变为VLIST GLM ALL。现在表面都被重新

编号了,而且这个条目会改变所有已经是玻璃模型的元件, 不需要亲自跟进编号。

 PANT

 VLIST RAD ALL ! all radii w

 VLIST TH ALL EXCEPT 1 LB2 !

 VLIST GLM ALL

 END

 先优化一次,对优化结果再一次模拟退火。

2022-9-22 Copyright © Wuhan Asdoptics Science And Technology Co.,Ltd dide 17

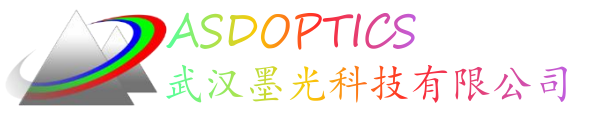

### 优化后进行退火

- 点击Simulated Annealing按钮
- •退火参数(55, 2, 50), 点击OK

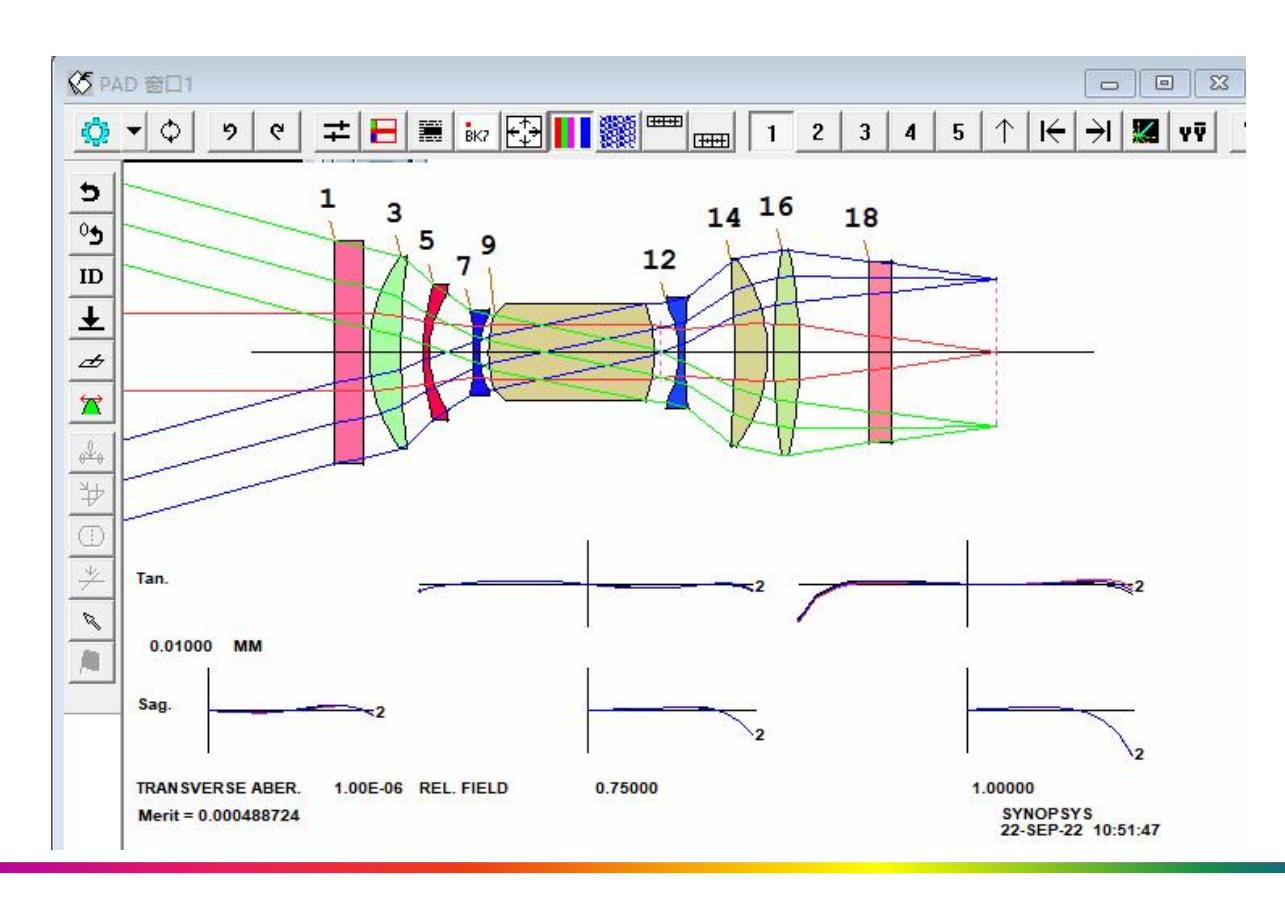

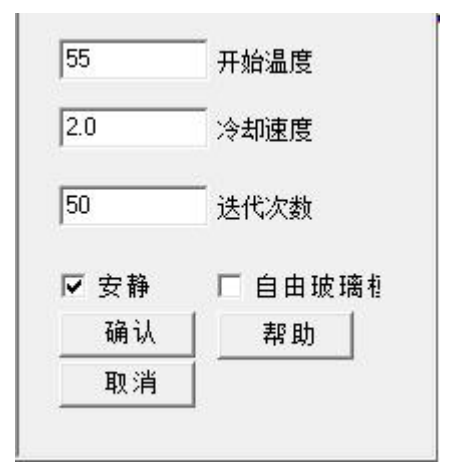

2022–9–22 Copyright © Wuhan Asdoptics Science And Technology Co.,Ltd

slide 18

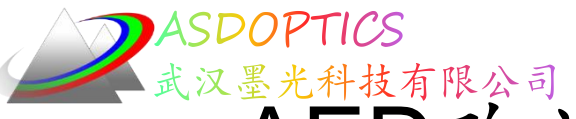

# AED改为AEI,并再次运行MACro

- 将AED这一命令行改为AEI 3 3 17 0 0 0 20 1
- ① AEI: Automatic Element Insertion自动元件插入
- ② 第一个3:运行结束后最好的例子存到Lens Library的位置3
- ③ 3 17: 在表面3和表面17之间插入元件
- ④ 第一个0: 只计算空气小薄片
- ⑤ 第二个0: 只产生一个小薄片
- ⑥ 第三个0:起始厚度和空气间隔
- ⑦ 20是温度,1是冷却度数
- 多核计算:在MACro的顶部还应添加CORE nb命令,其 中nb是核心数,这将以更快的速度运行AEI。

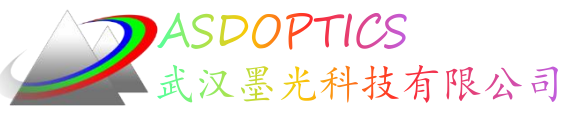

AEI自动元件插入

• 运行AEI之后。

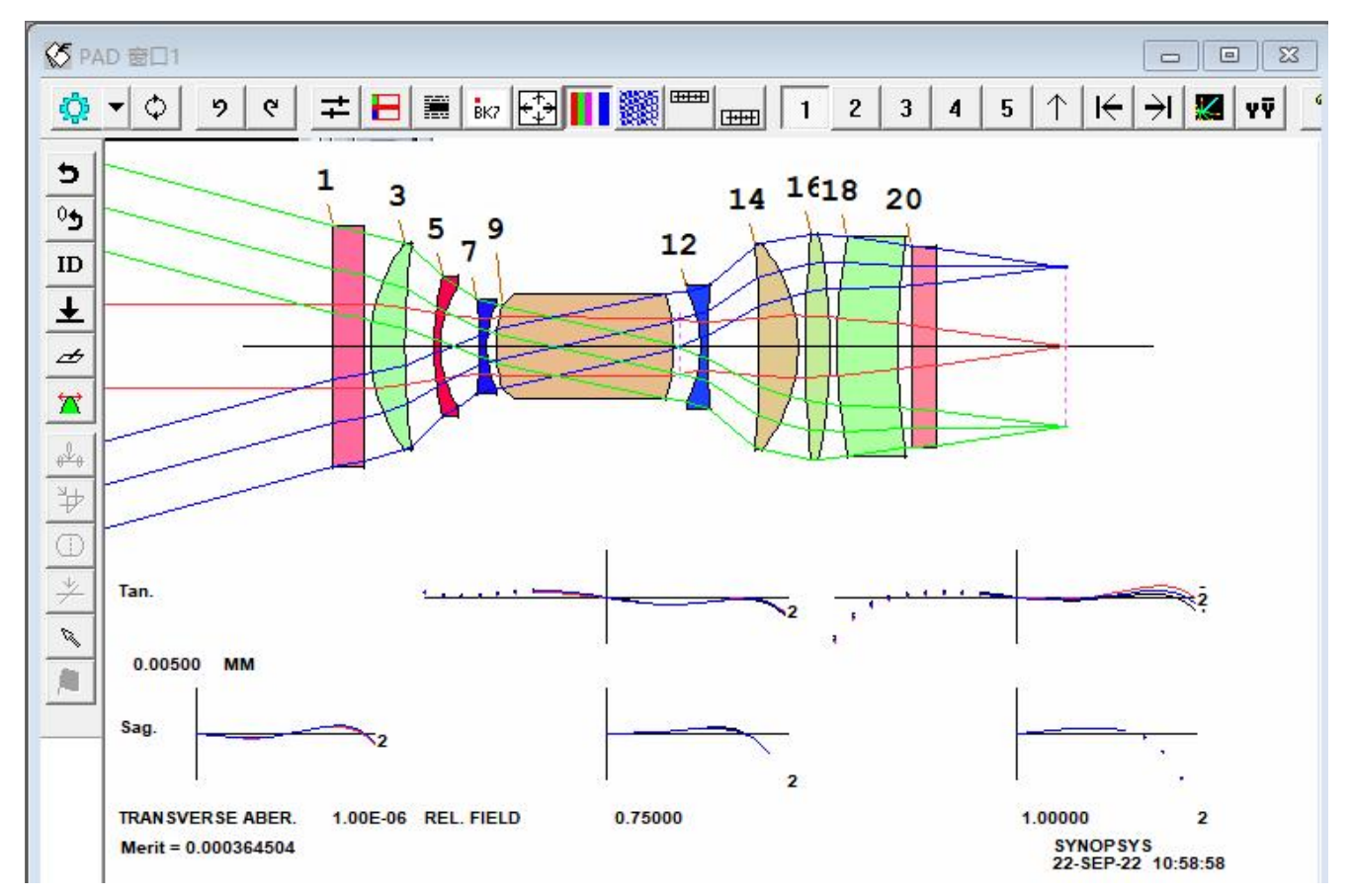

2022-9-22 Copyright © Wuhan Asdoptics Science And Technology Co.,Ltd

slide 20

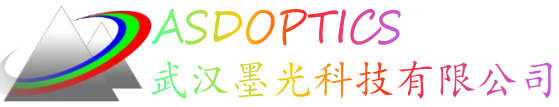

## 注释掉AEI后重新优化、退火

- 注释掉AEI命令行,重新优化!AEI 3 3 17 0 0 0 20 1
- 重新优化退火(退火参数55, 2, 50)

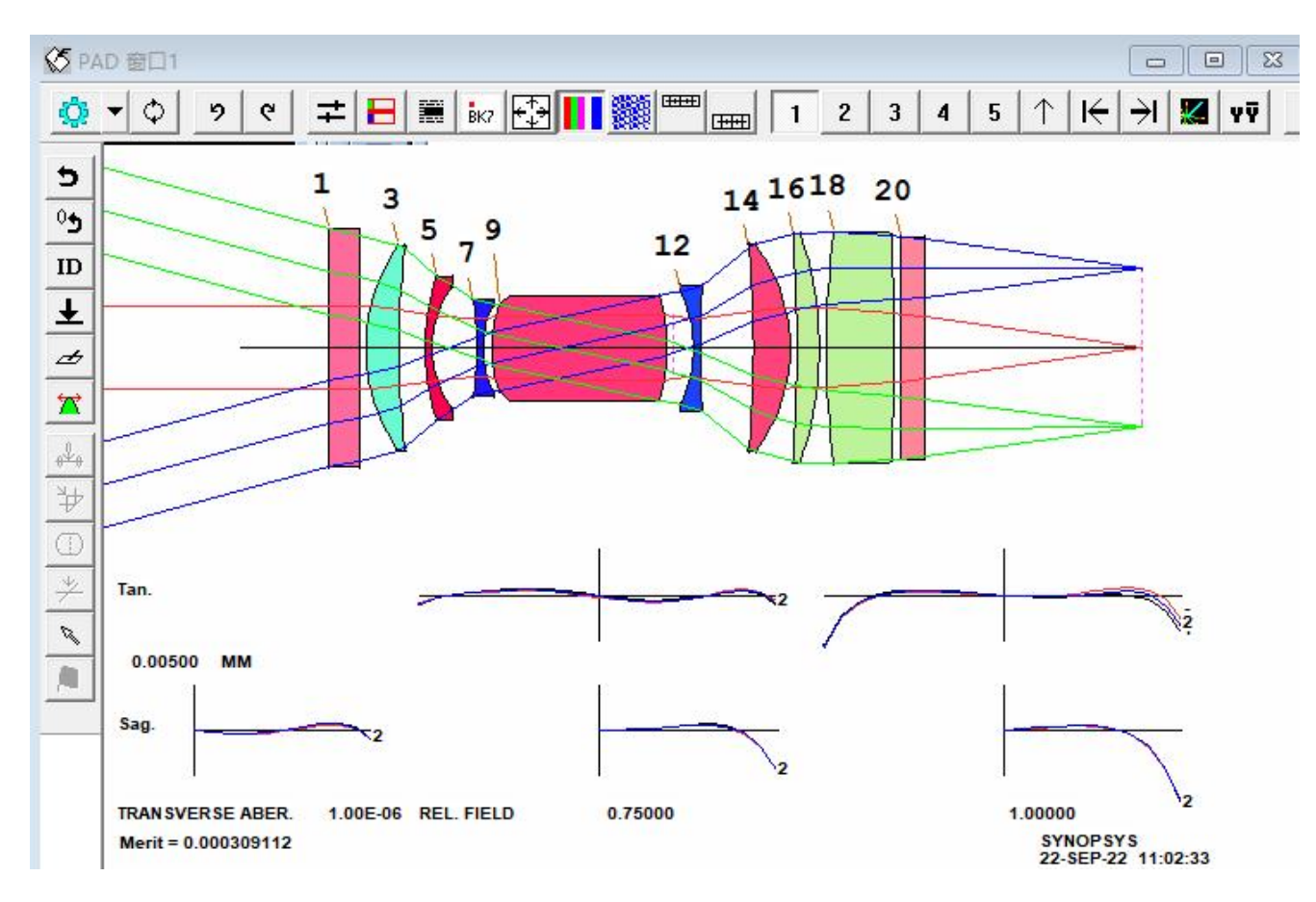

2022-9-22 Copyright © Wuhan Asdoptics Science And Technology Co.,Ltd

slide 21

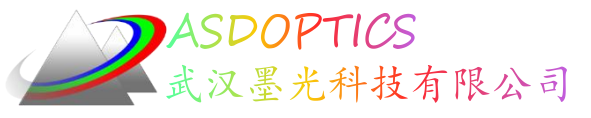

MMF调制传输函数

- 点击像质分析->MTF(衍射)->多视场MTF
- •颜色选项输入M,点击运行 MMF,生成MTF图

|                                                     |                              | 多视场衍射MTF                                      |                           |
|-----------------------------------------------------|------------------------------|-----------------------------------------------|---------------------------|
| 像质分析 优化+设计搜索 制                                      | 這加上」上具+库 经典菜里 图加             |                                               |                           |
| を生 (公正) たが四日 日本 日本 日本 日本 日本 日本 日本 日本 日本 日本 日本 日本 日本 | 5 🖓 👖 🌌 3 4 5                | 命令  绘图  数据                                    |                           |
| 鬼像分析                                                |                              | 截止频率 (FCO) : 0 线 毫米 输入 "0" 作为默认值              | 命令行:                      |
|                                                     | 1 2 2 4   5   A   4          | □ 允许低频(MZMTF) 仅用于分析低空间频率下的不良校正图像。             | FCO 0<br>MFF              |
| MTF (衍射)                                            | 衍射MTF<br>《ERHNATE//#用PL++>+> |                                               | HBAR 0 .5 .75 1<br>GBAR 0 |
| 点扩散函数                                               | 全视场衍射MTF                     | 颜色: M (颜色编号 (ICOL) 1 - 3, P, or M) 波长 (倍数) 微米 | PLOT                      |
| 光扇图                                                 | 多视场衍射MTF                     |                                               |                           |
| 光线追迹                                                | 离焦衍射MTF                      | 分数Y-视场(HBAR):   U  .5  .75   I 指定载多四个视场点      |                           |
| RMS >                                               |                              | 分數X-视场(GBAR):  0                              |                           |
| 点列图                                                 |                              | 网格(GRID) 80 20到80                             |                           |
| 波前 AC                                               |                              | ▶ 送車店会来(下)                                    | 运行MMF ?                   |

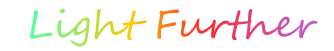

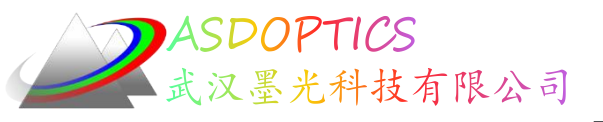

MMF调制传输函数

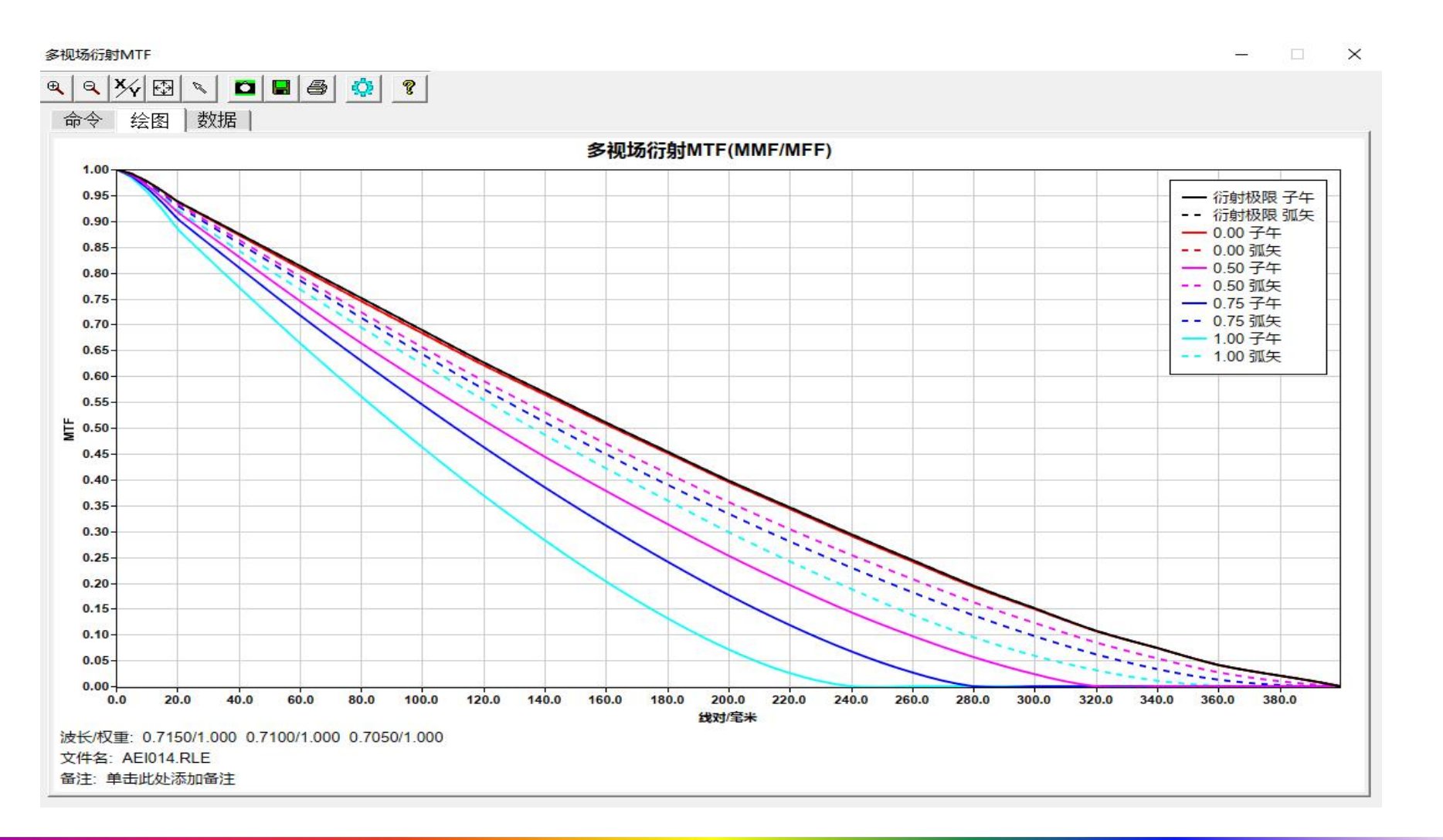

2022-9-22 Copyright © Wuhan Asdoptics Science And Technology Co., Ltd slide 23

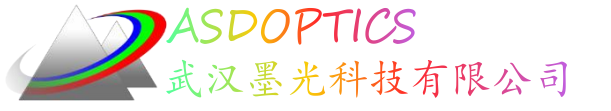

### SYNOPSYS技术交流群

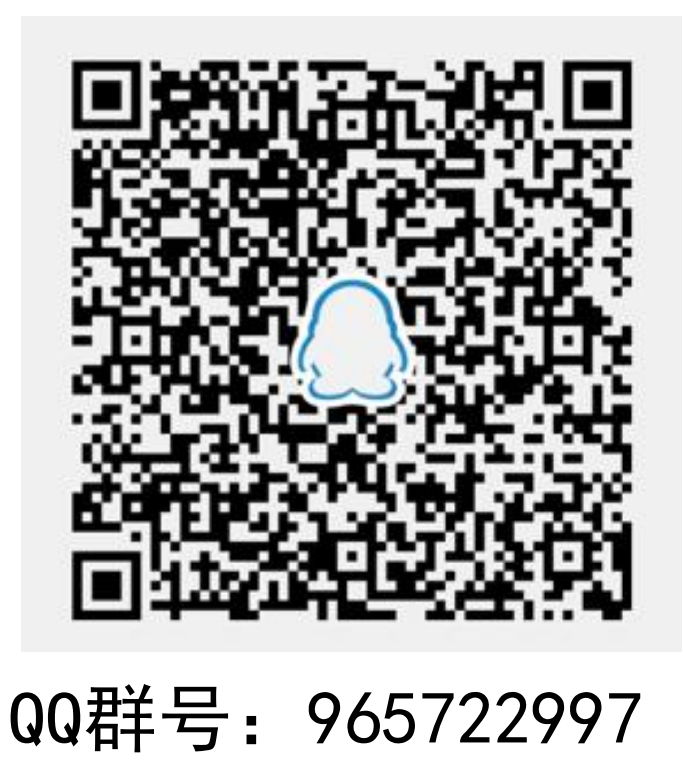

2022-9-22 Copyright © Wuhan Asdoptics Science And Technology Co., Ltd slide 24

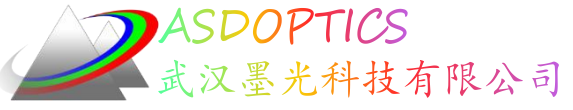

更多信息敬请关注:

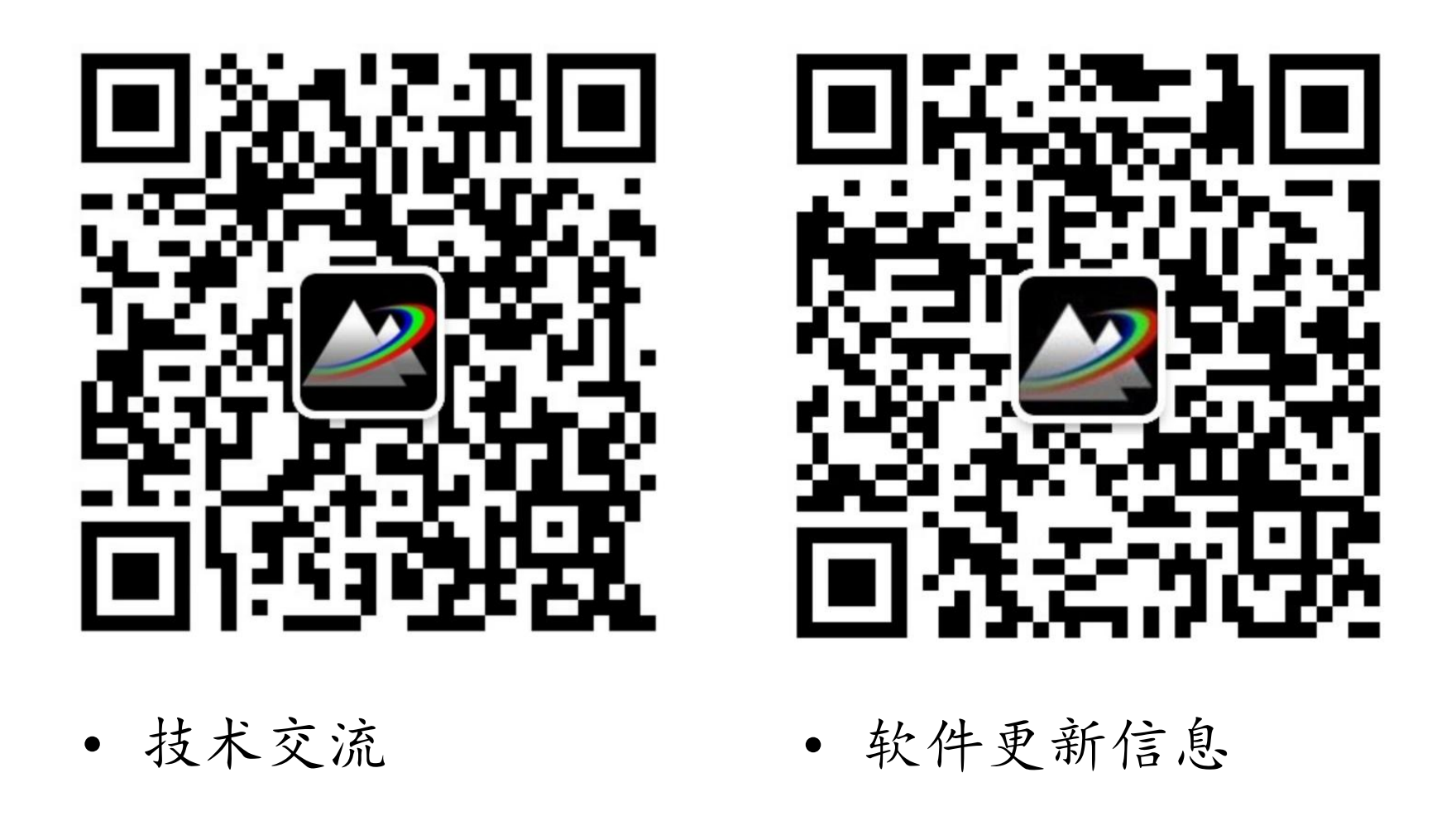

2022-9-22 Copyright © Wuhan Asdoptics Science And Technology Co.,Ltd slide 25